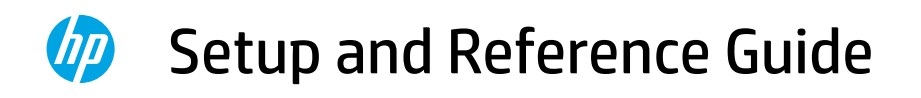

| ES | Guía de configuración y            |  | 1 7 |
|----|------------------------------------|--|-----|
|    | <b>consulta</b> (Lea ésto primero) |  | 12  |

PT Guia de configuração e 22 referência

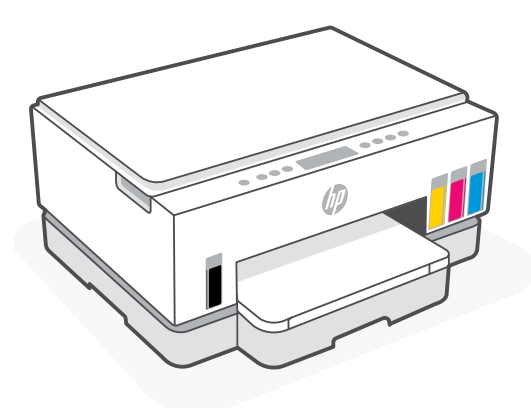

HP Smart Tank 710-720 series

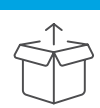

### **Prepare printer**

1. Remove all tape and packing materials. Close the scanner lid after opening.

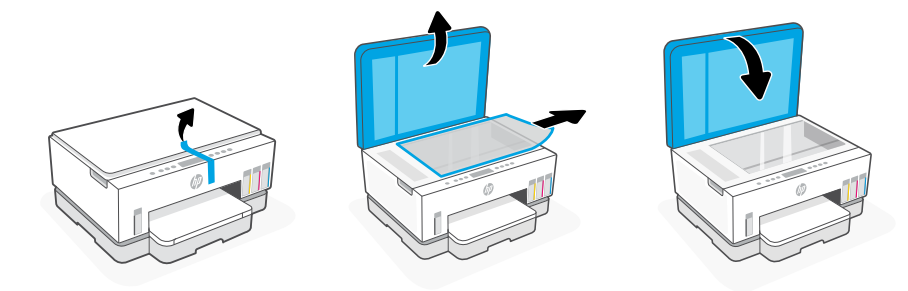

**2.** Lift the ink access door by the side latch. Remove the cardboard and close the door. Open the input tray, remove the cardboard, and then close the tray.

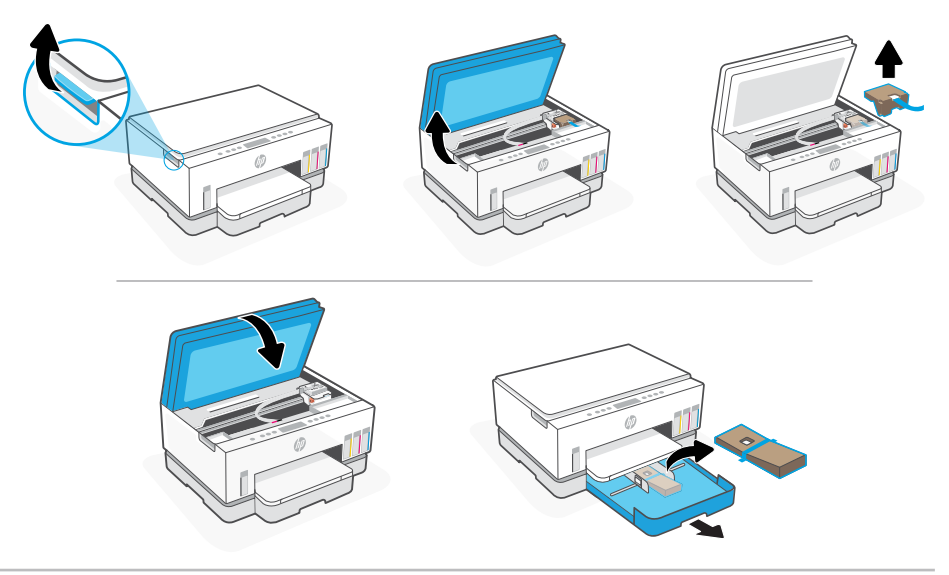

3. Plug in and power on the printer. Keep the printer on during setup.

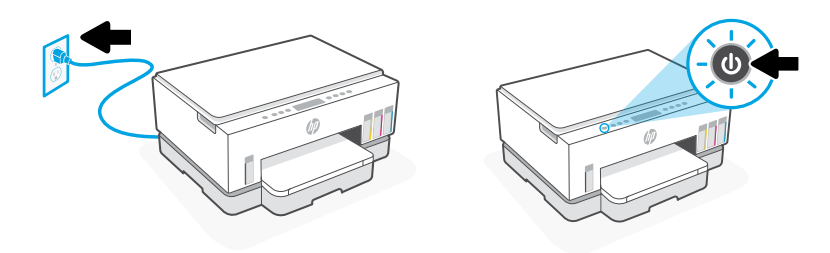

### Choose an option to continue printer setup

#### Recommended

### Option 1: Guided setup with HP Smart

1. Go to 123.hp.com on a mobile device or computer to install the HP Smart software.

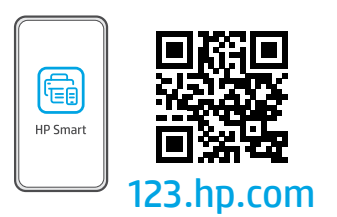

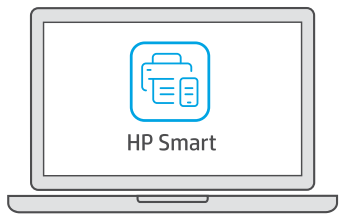

- 2. Open HP Smart. If prompted, create or sign in to an HP account.
- **3.** On the Home screen, choose the option to add a printer, and follow the instructions to connect the printer to your network.
- **4.** View animations to fill ink tanks, install printheads, load paper, and perform printheads alignment in HP Smart.

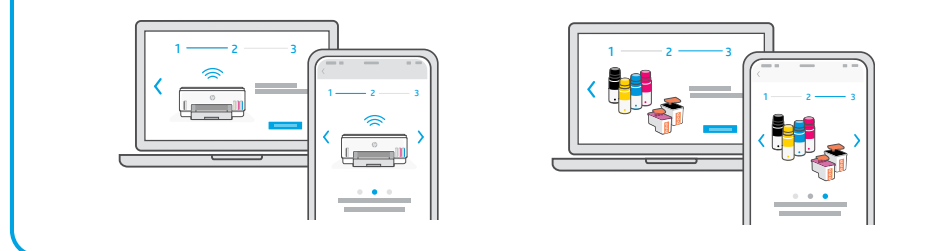

### Option 2: Manual setup

Follow illustrations in this guide to set up the hardware, then use the HP Smart software to connect to Wi-Fi and finish setup.

## **Manual Setup**

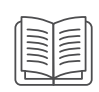

#### Fill the ink tanks 1

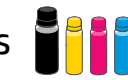

- 1. From the side of the printer, lift the ink access door. Open the tank covers on both sides of the printer.
- 2. Open the cap of the ink tank you want to fill.
- 3. Twist open the ink bottle.
- 4. Place the bottle upside down on the tank and click into place. Wait for the ink to fill the tank.
- 5. Close the ink bottle, firmly pushing the cap onto the bottle.

- 6. Close the tank cap securely.
- 7. Repeat to fill all tanks.
- 8. After filling all tanks, close the tank covers and ink access door securely.
- With the door closed, wait approximately 15 seconds for the printer to check ink.

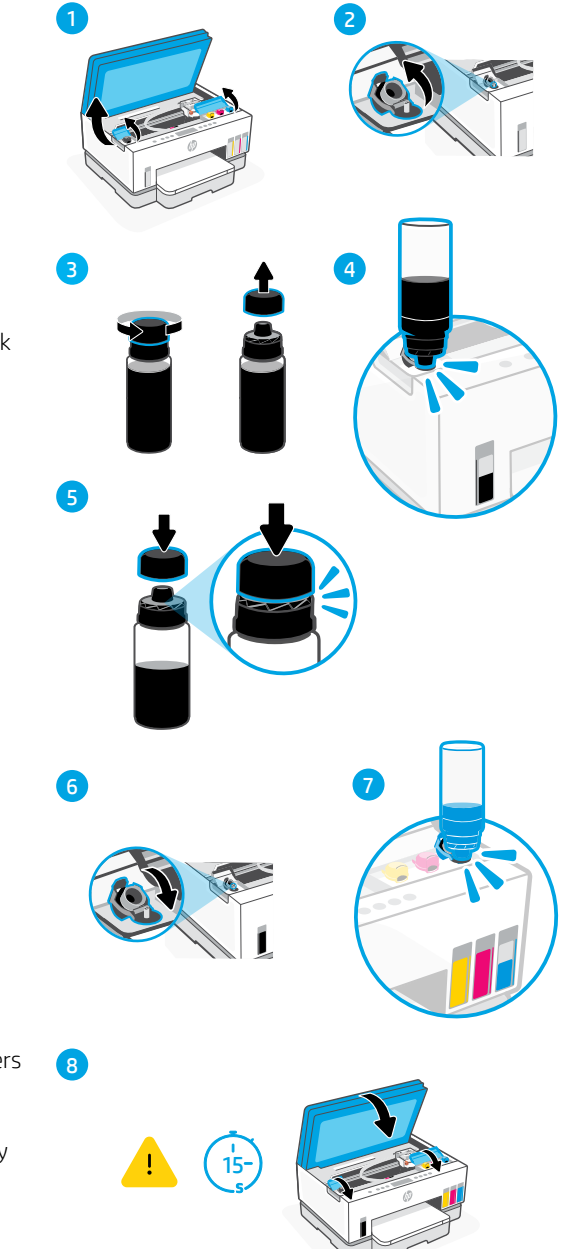

### 2 Install printheads

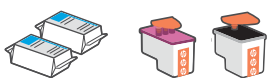

Before installing printheads, ensure the following:

- The printer is on.
- All four ink tanks have been filled.
- Lift the ink access door. Make sure the print carriage has moved to the center; if not, close the door for 15 seconds.
- **2.** Press the blue button to open the printhead cover.
- Remove and discard the orange guard.
   Note: Keep the guard upright; handle carefully to avoid ink leaks.
- **4.** Remove the orange cap and tape from both printheads.

**Caution:** Do not touch the electric contacts or print nozzles under the tape.

**5.** With the electric contacts facing inside, insert the printheads and click into place.

**6.** Close the printhead cover and the ink access door.

 You have closed the ink access door for approximately 15 seconds after filling ink.

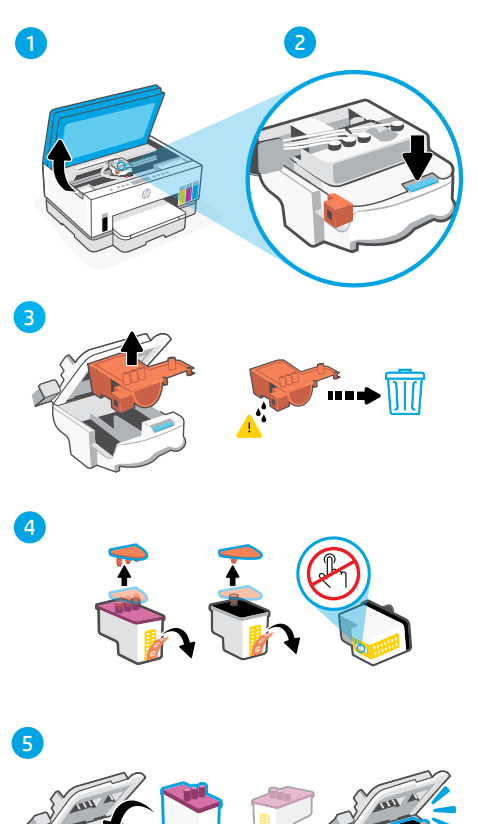

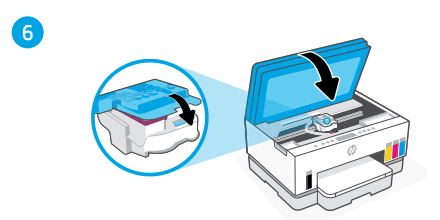

### 3 Load paper

**1.** Open the paper tray. Slide out the guides.

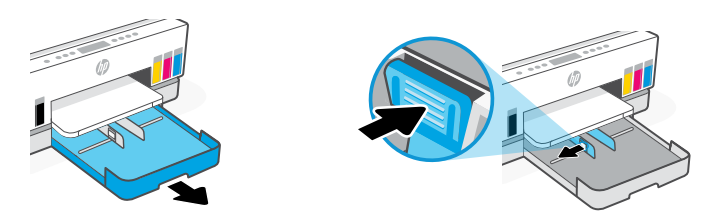

2. Load new, unused Letter or A4 paper, and adjust the paper guides. Close the tray.

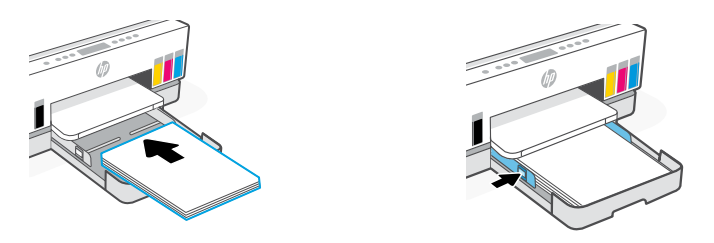

### 4 Scan the printhead alignment page

**1.** After loading paper, wait for the alignment page to print.

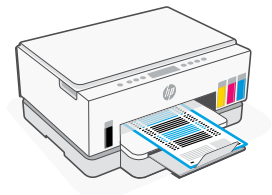

2. When the **Open Lid** light  $\leq$  blinks, open the scanner lid and place the printed page face-down on the scanner glass, aligned to the indicated corner.

**Note:** Make sure you scan the alignment page printed by the printer.

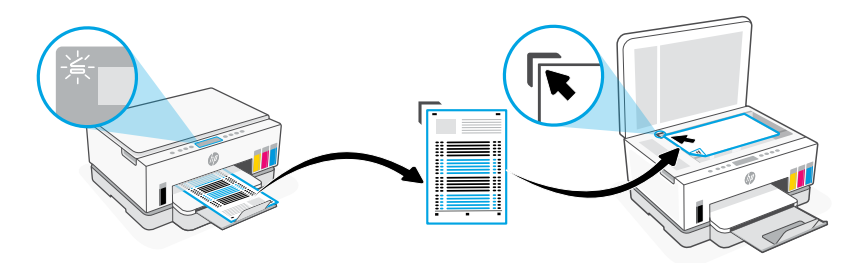

**3.** Close the scanner lid.

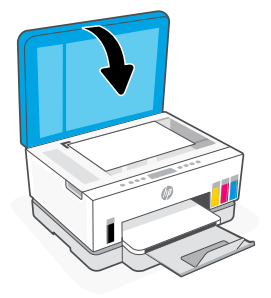

**4.** Press the blinking Copy button to scan the page.

On the printer display, the icon "A" blinks until printhead alignment is finished.

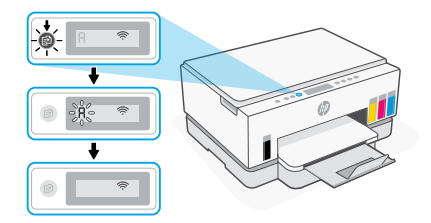

Printer hardware setup is complete after printhead alignment.

### 5 Install the HP Smart software

- Make sure the Wi-Fi light (a) on the printer control panel is blinking. If not, see the Help and tips for Wi-Fi and connectivity section in this guide.
- 2. Install the HP Smart software from 123.hp.com on a computer or mobile device.

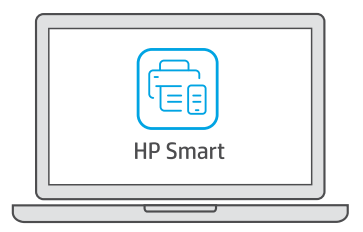

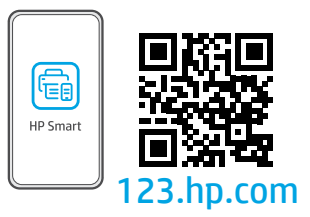

- 3. Open HP Smart. If prompted, create or sign in to an HP account.
- **4.** On the Home screen, choose the option to add a printer, and follow the instructions to connect the printer to your network.

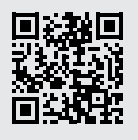

#### Get help with setup

Find setup information and videos online.

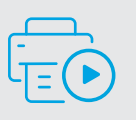

hp.com/support/printer-setup

# Printer Reference

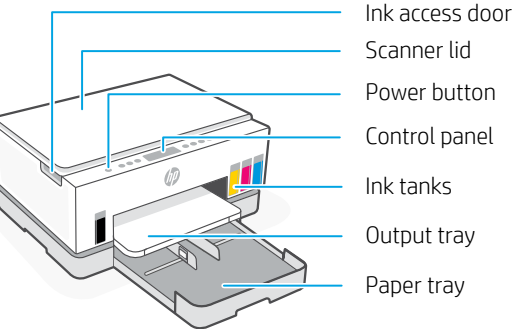

Scanner lid Power button Control panel Ink tanks

Output tray

Paper trav

#### **Control panel**

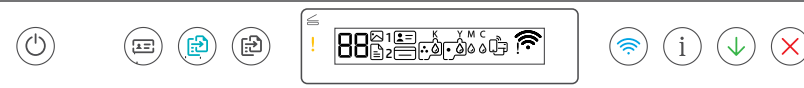

#### Buttons and lights

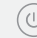

 $\leq$ 

**Power** button/light

ID Copy button Place a card anywhere on the scanner glass to copy both sides of the card onto the same page.

**Color Copy** button/light (🛃) Press to start a color copy job.

Black Copy button/light (1) Press to start a black-and-white copy job.

> Note: To increase number of copies, press the desired button multiple times or press and hold.

**Open Lid** light Open the scanner lid to copy or scan.

**Attention** light Indicates problems with paper, ink, or printheads.

Wi-Fi button/light Turn on or off Wi-Fi capability. Wi-Fi light shows the wireless status.

Information button/light Press to print a summary of printer settings and status.

**Resume** button/light

**Cancel** button

### **Display** icons

### l=ľ

Media related issues, including out of paper.

E1/E2 Paper size mismatch.

#### E3

Print carriage jam or printhead cover not closed.

E4 Paper jam.

E7 Out of ink.

**N** 

Wi-Fi is disconnected. Restart setup mode.

КҮМС 0000

Ink related issues, including low on ink.

•

Printheads related issues.

Note: Do not open the printhead cover unless instructed to do so.

For more information on lights and errors, visit hp.com/support

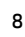

### Help and tips for Wi-Fi and connectivity

If the software is unable to find your printer during setup, check the following conditions to resolve the issue.

| Potential Issue                                                                 | Solution                                                                                                    |
|---------------------------------------------------------------------------------|----------------------------------------------------------------------------------------------------|
| Printer Wi-Fi setup mode timed out                                              | If the Wi-Fi light is off, the printer might not be in<br>Wi-Fi setup mode. Restart Wi-Fi setup mode:                                                                                                    |
|                                                                                 | <ol> <li>If the control panel is not lit, press any button<br/>to wake the printer.</li> </ol>                                                                                                    |
|                                                                                 | <ol><li>Press and hold i for 5 seconds until the control panel buttons light up.</li></ol>                                                                                                    |
|                                                                                 | 3. Press and hold $$ and $\bigotimes$ for 5 seconds until the Wi-Fi light blinks blue.                                                                                                    |
|                                                                                 | 4. Wait for one minute. Close and reopen<br>HP Smart, and then try connecting again.                                                                                                    |
| Computer or mobile device too far from printer                                  | Move your computer or mobile device closer to the printer. Your device might be out of range of the printer's Wi-Fi signal.                                                                                                    |
| Computer connected to a Virtual Private<br>Network (VPN) or remote work network | Disconnect from a VPN before installing HP<br>Smart software. You can't install apps from<br>the Microsoft Store when connected to a VPN.<br>Connect to the VPN again after finishing printer<br>setup.                                                                 |
|                                                                                 | <b>Note:</b> Consider your location and the security of the Wi-Fi network before disconnecting from a VPN.                                                                                                    |
| Wi-Fi turned off on computer (computer connected by Ethernet)                   | If your computer is connected by Ethernet,<br>turn on the computer's Wi-Fi while setting<br>up the printer. Disconnect the Ethernet cable<br>temporarily to complete setup over Wi-Fi.                                                                                  |
| Bluetooth is turned off on your computer or mobile device                       | Turn on Bluetooth for the computer or mobile device being used to complete printer setup. For                                                                                                    |
| Location is turned off on your mobile device                                    | mobile devices, turn on Location services also.<br>Bluetooth and Location help the software find<br>your network and printer.<br><b>Note:</b> Your location is not being determined<br>and no location information is being sent to<br>HP as part of the setup process. |

#### Move printer properly

To move the printer to a different location outside of your home or office after initial setup, follow these instructions to prevent ink leaks or printer damage.

- 1. Turn off the printer and remove the power cord.
- 2. Lift the ink access door. Pull the gray tab (toward the front of the printer) and lift the printhead cover until the red label is visible. Close the ink access door.
- 3. Pack the printer in a box (if available). While moving the printer, keep the printer horizontal to prevent ink leakage.
- 4. After unpacking the printer, push down on the printhead cover to close. Make sure the cover is properly closed.

5. Connect the power cord and turn on the printer.

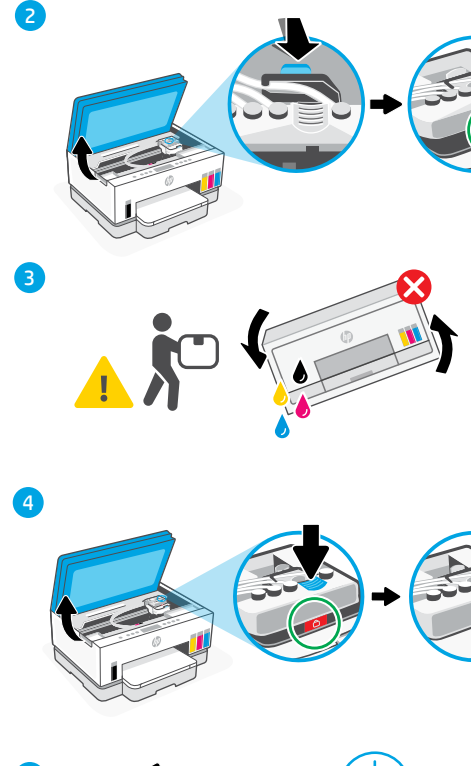

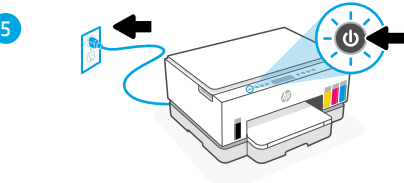

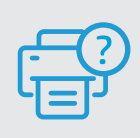

#### **Help and Support**

For printer troubleshooting and videos, visit the HP support site. Enter your model name to find the printer.

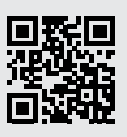

hp.com/support

10

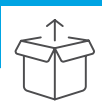

### Preparación de la impresora

1. Retire la cinta de embalaje y los materiales de protección. Cierre la tapa del escáner después de abrirla.

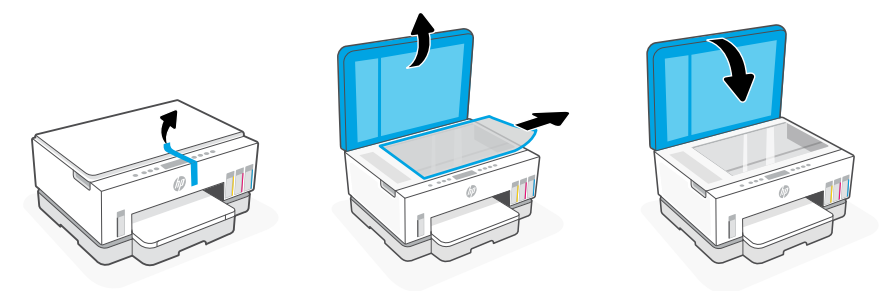

 Levante la puerta de acceso a la tinta mediante el pestillo lateral. Retire el cartón y cierre la puerta. Abra la bandeja de entrada, retire el cartón y luego cierre la bandeja.

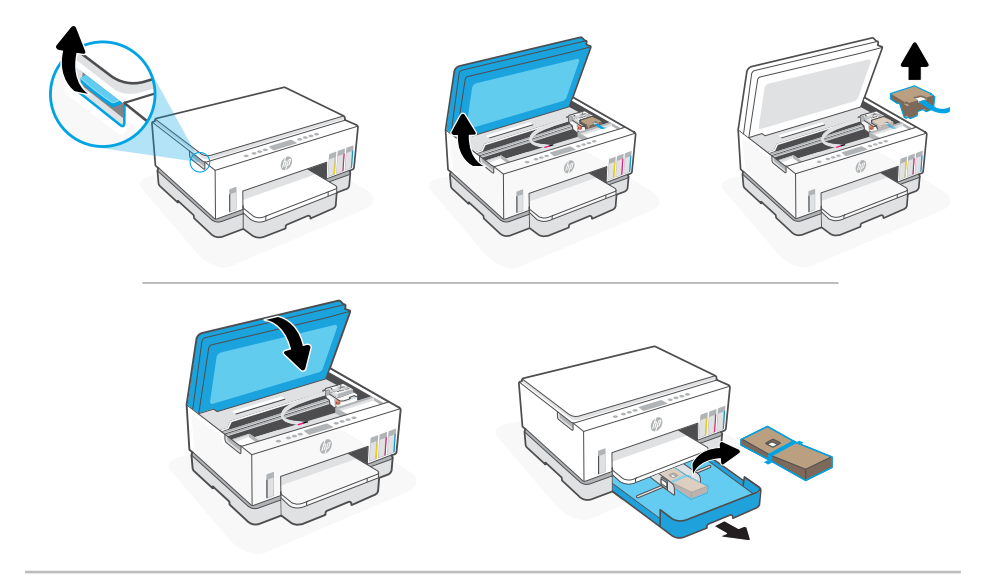

3. Enchufe y encienda la impresora. Mantenga la impresora encendida durante la configuración.

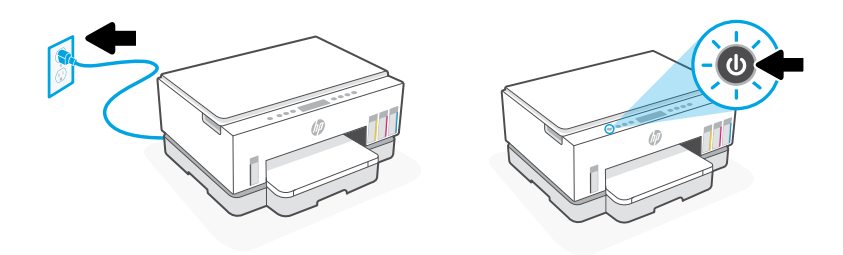

### Elija una opción para seguir configurando la impresora

#### Recomendado

### Opción 1: Configuración guiada con HP Smart

1. Vaya a 123.hp.com desde un dispositivo móvil u ordenador para instalar el software HP Smart.

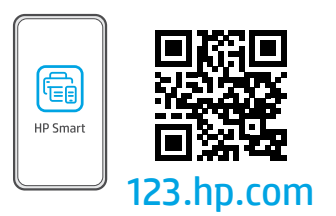

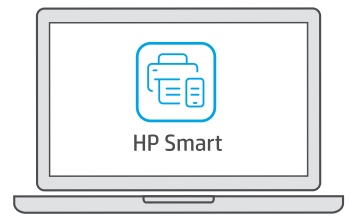

- 2. Abra HP Smart. Si se le solicita, inicie sesión en su cuenta HP o cree una.
- En la pantalla Inicio, seleccione la opción de agregar una impresora y siga las instrucciones para conectarla a su red.
- 4. Vea en HP Smart las animaciones para rellenar los depósitos de tinta, instalar los cabezales de impresión, cargar el papel y alinear los cabezales de impresión.

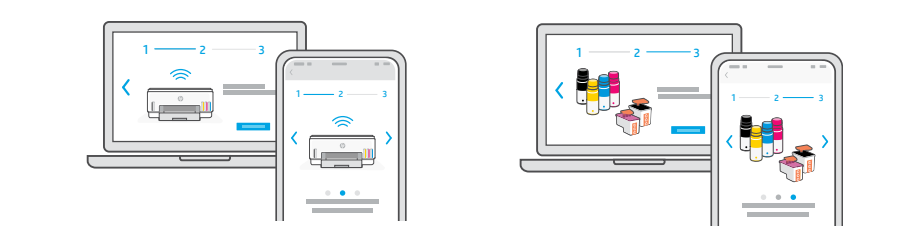

### Opción 2: configuración manual

Siga las instrucciones de esta guía para configurar el hardware. A continuación, utilice el software HP Smart para conectarse a la Wi-Fi y finalizar la configuración.

# Configuración manual

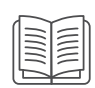

### 1 Llenar los depósitos de tinta

- Desde el lateral de la impresora, levante la puerta de acceso a la tinta. Abra las cubiertas del depósito en ambos lados de la impresora.
- 2. Abra el tapón del depósito de tinta que desee llenar.
- 3. Abra la botella de tinta girando el tapón.
- Coloque la botella boca abajo en el depósito hasta que encaje en su posición con un clic. Espere a que el depósito se llene de tinta.
- **5.** Cierre la botella de tinta apretando firmemente el tapón sobre esta.

- 6. Cierre bien el tapón del cartucho de tinta.
- 7. Repita estos pasos para llenar todos los depósitos.
- 8. Después de llenar todos los depósitos, cierre bien las tapas de los depósitos y la puerta de acceso a la tinta.
- Espere unos 15 segundos con la puerta cerrada para que la impresora verifique la tinta.

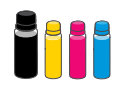

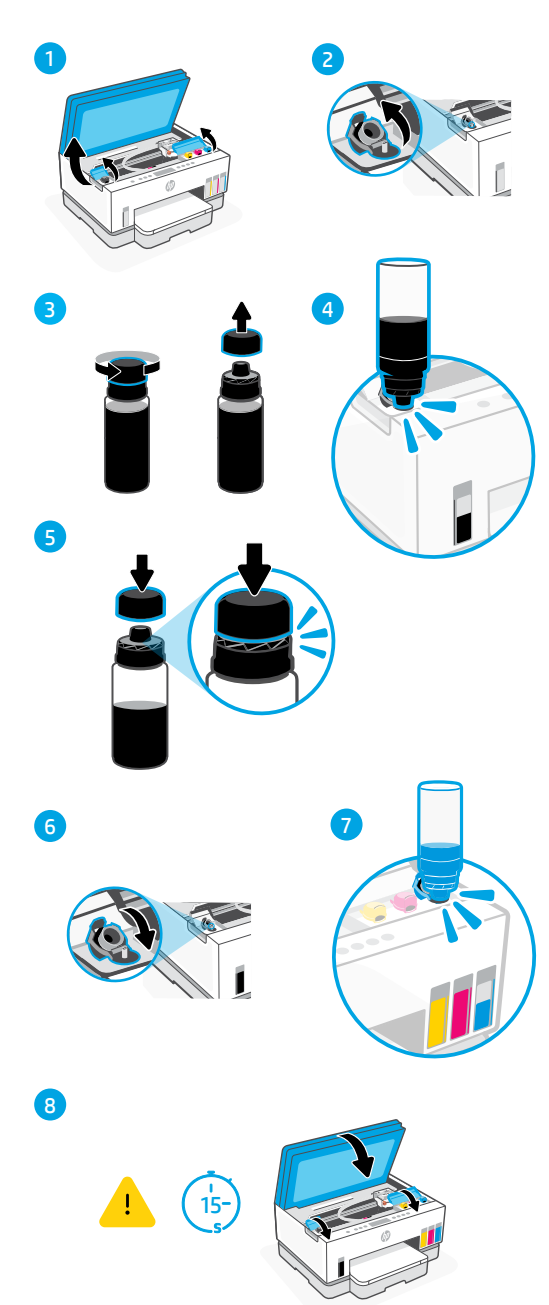

### 2 Instalación de los cabezales de impresión

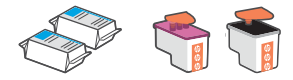

Antes de instalar los cabezales de impresión, compruebe lo siguiente:

- La impresora está encendida.
- Los cuatro depósitos de tinta están llenos.
- Ha cerrado la puerta de acceso a la tinta durante unos 15 segundos tras el llenado de tinta.
- Levante la puerta de acceso a los cartuchos de tinta. Asegúrese de que el carro de impresión se ha desplazado al centro; si no es así, cierre la puerta durante 15 segundos.
- 2. Pulse el botón azul para abrir la tapa del cabezal.
- Retire y deseche la protección naranja.
   Nota: mantenga la protección en posición vertical; manipúlela con cuidado para evitar que se derrame la tinta.
- **4.** Retire la tapa naranja y la cinta de ambos cabezales de impresión.

**Precaución:** No toque los contactos eléctricos ni las boquillas de impresión que se encuentran bajo la cinta.

- Con los contactos eléctricos hacia adentro, inserte los cabezales de impresión hasta que encajen en su posición con un clic.
- **6.** Cierre la tapa de los cabezales de impresión y la puerta de acceso a la tinta.

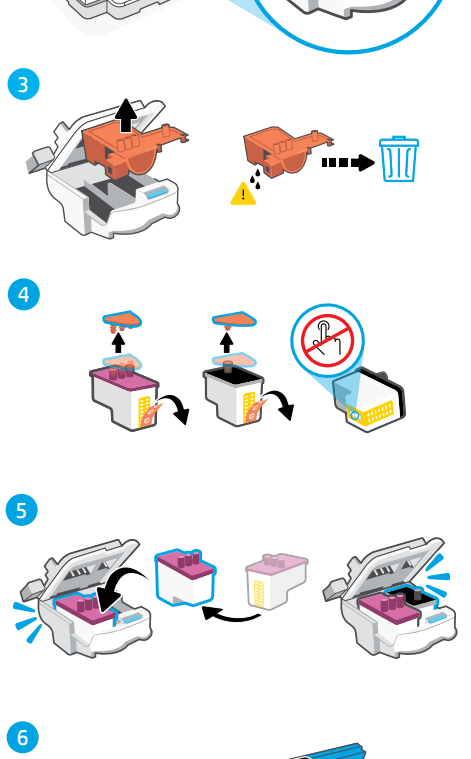

### 3 Cargar papel

1. Abra la bandeja de papel. Deslice las guías hacia fuera.

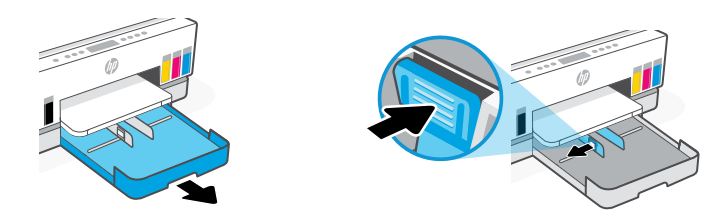

2. Cargue papel de carta o A4 nuevo no usado y ajuste las guías del papel. Cierre la bandeja.

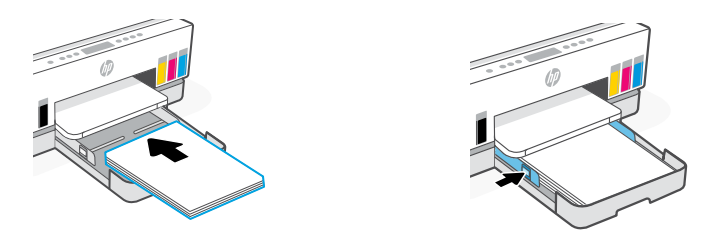

### 4 Escanear la página de alineación de los cabezales de impresión

1. Tras cargar el papel, espere a que se imprima una página de alineación.

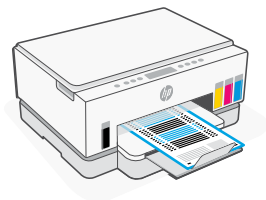

2. Cuando parpadee el indicador luminoso de Abrir tapa , abra la tapa del escáner y coloque la página impresa boca abajo sobre el cristal del escáner, alineada con la esquina indicada.

Nota: asegúrese de escanear la página de alineación impresa por la impresora.

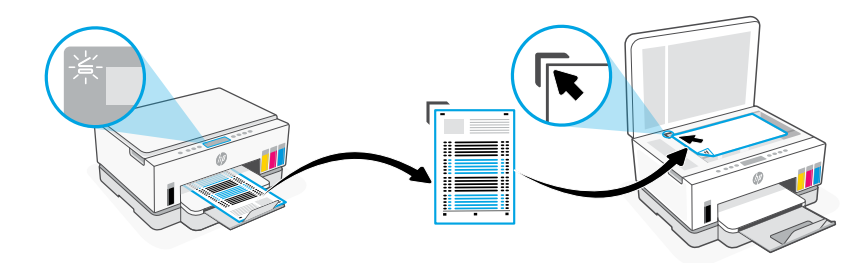

**3.** Cierre la tapa del escáner.

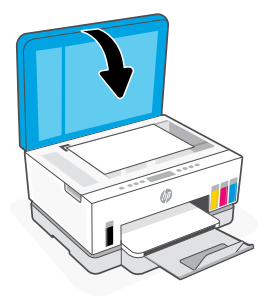

4. Pulse el botón de copiar mientras parpadea para escanear la página.

En la pantalla de la impresora, el icono «A» parpadea hasta que la alineación de los cabezales de impresión haya terminado.

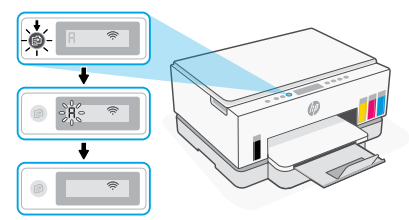

La configuración del hardware de la impresora se completa con la alineación de los cabezales de impresión.

### 5 Instalar el software HP Smart

- 2. Instale el software HP Smart desde 123.hp.com en un ordenador o dispositivo móvil.

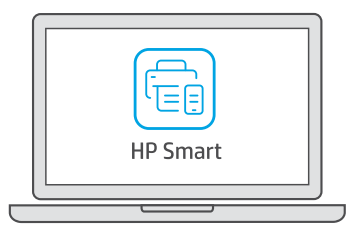

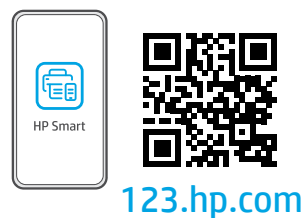

- 3. Abra HP Smart. Si se le solicita, inicie sesión en su cuenta HP o cree una.
- En la pantalla Inicio, seleccione la opción de agregar una impresora y siga las instrucciones para conectarla a su red.

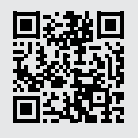

#### Obtenga ayuda para la configuración

Encuentre información sobre la configuración y vídeos en línea.

#### hp.com/support/printer-setup

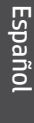

# Referencia de la impresora

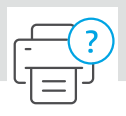

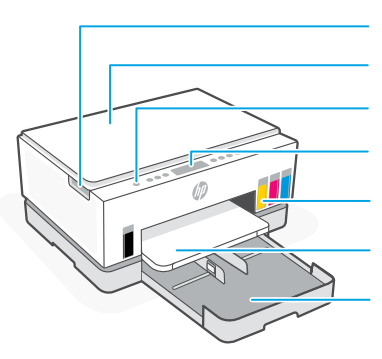

Puerta de acceso a la tinta Tapa del escáner Botón Encendido Panel de control Depósitos de tinta Bandeja de salida Bandeja para el papel

#### Panel de control

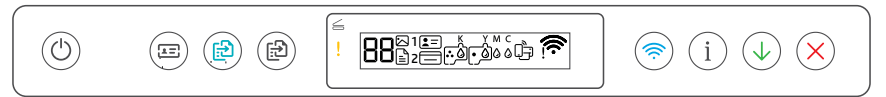

#### Botones e indicadores luminosos

#### Botón/indicador luminoso de Encendido

#### E Botón Copiar ID

Coloque una tarjeta en cualquier parte del cristal del escáner para copiar ambas caras en la misma página.

- Botón/indicador luminoso de Copia en color Pulse para iniciar un trabajo de copia en color.
- Botón/indicador luminoso de Copia en blanco y negro Pulse para iniciar un trabajo de copia en blanco y negro.

**Nota:** para aumentar el número de copias, pulse el botón deseado varias veces o manténgalo pulsado.

Indicador luminoso de Abrir tapa Abra la tapa del escáner para copiar o escanear.

Indicador luminoso de Atención Indica que existe algún problema con el papel, la tinta o los cabezales de impresión.

Botón/indicador luminoso de Wi-Fi Activa o desactiva la funcionalidad Wi-Fi. El indicador luminoso de Wi-Fi muestra el estado inalámbrico.

Botón/indicador luminoso de Información Pulse este botón para imprimir un resumen de la configuración y el estado de la impresora.

Botón/indicador luminoso **Reanudar** 

Botón **Cancelar** 

#### Iconos de la pantalla

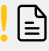

Problemas relativos a los soportes, que incluyen el de papel agotado.

**E1/E2** El tamaño del papel no coincide

#### E3

Se ha producido un atasco en el carro de impresión o la tapa del cabezal de impresión no está cerrada.

#### E4

Atasco de papel.

#### E7

Sin tinta.

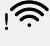

La Wi-Fi está desconectada. Reinicie el modo de configuración.

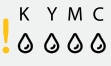

Problemas relativos a la tinta, que incluyen el de nivel de tinta bajo.

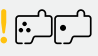

Problemas relativos a los cabezales de impresión.

**Nota:** no abra la tapa del cabezal de impresión a menos que se indique lo contrario.

Para obtener más información sobre los indicadores luminosos y los errores, visite **hp.com/support** 

1

### Ayuda y consejos para la Wi-Fi y la conexión

Si el software no detecta su impresora durante la configuración, revise las siguientes condiciones para resolver el problema.

| Posible problema                                                                                                    | Solución                                                                                                    |
|----------------------------------------------------------------------------------------------------|----------------------------------------------------------------------------------------------------|
| El tiempo de espera del modo de configuración<br>Wi-Fi de la impresora se ha agotado                                               | Si el indicador luminoso de Wi-Fi se encuentra apagado,<br>la impresora puede no encontrarse en modo de<br>configuración Wi-Fi. Reinicie el modo de configuración<br>Wi-Fi:                                                                         |
|                                                                                                    | <ol> <li>Si el panel de control no se encuentra iluminado,<br/>pulse cualquier botón para activar la impresora.</li> </ol>                                                                                                    |
|                                                                                                    | <ol> <li>Mantenga pulsado i durante 5 segundos, hasta que<br/>se iluminen los botones del panel de control.</li> </ol>                                                                                                    |
|                                                                                                    | <ol> <li>Mantenga pulsados</li></ol>                                                                                                    |
|                                                                                                    | 4. Espere durante un minuto. Cierre y abra de nuevo<br>HP Smart y vuelva a intentar la conexión.                                                                                                    |
| Ordenador o dispositivo móvil demasiado<br>alejado de la impresora                                                                 | Sitúe el ordenador o el dispositivo móvil más cerca de la<br>impresora. Es posible que el dispositivo esté fuera del<br>alcance de la señal Wi-Fi de la impresora.                                                                                  |
| Ordenador conectado a una red privada virtual<br>(VPN) o red de trabajo remota                                                     | Desconéctese de una VPN antes de instalar el software<br>HP Smart. No es posible instalar aplicaciones de<br>Microsoft Store cuando se está conectado a una<br>VPN. Conéctese de nuevo a la VPN tras finalizar la<br>configuración de la impresora. |
|                                                                                                    | <b>Nota:</b> tenga en cuenta su ubicación y la seguridad de<br>la red Wi-Fi antes de desconectarse de una VPN.                                                                                                    |
| Wi-Fi desactivada en el equipo<br>(equipo conectado a través de Ethernet)                                                          | Si su ordenador está conectado a través de<br>Ethernet, encienda la Wi-Fi del ordenador mientras<br>configura la impresora. Desconecte el cable Ethernet<br>temporalmente para completar la configuración sobre<br>la red Wi-Fi.                    |
| Bluetooth está desactivado en su ordenador<br>o dispositivo móvil.<br>La localización está desactivada en su<br>dispositivo móvil. | Active Bluetooth en el ordenador o dispositivo móvil que se usará para completar la configuración de la impresora.                                                                                                    |
|                                                                                                    | Para dispositivos moviles, tambien active los servicios de<br>Localización. Bluetooth y Localización ayudan a que el<br>programa encuentre su red e impresora.                                                                                      |
|                                                                                                    | <b>Nota:</b> durante el proceso de configuración, no se<br>determina su ubicación ni se envía ningún dato de su<br>ubicación a HP.                                                                                                    |

# Trasladar la impresora correctamente

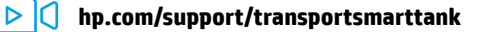

Para trasladar la impresora a una ubicación distinta de su hogar u oficina tras la configuración inicial, siga estas instrucciones para evitar fugas de tinta o daños a la impresora.

- 1. Apague la impresora y desconecte el cable de alimentación.
- Levante la puerta de acceso a los cartuchos de tinta. Tire de la lengüeta gris (hacia la parte delantera de la impresora) y levante la cubierta del cabezal de impresión hasta que la etiqueta roja sea visible. Cierre la puerta de acceso a la tinta.
- Empaquete la impresora en una caja (si dispone de una). Al trasladar la impresora, manténgala en posición horizontal para evitar fugas de tinta.
- Después de desembalar la impresora, empuje hacia abajo la tapa del cabezal de impresión para cerrarla. Asegúrese de que la cubierta está bien cerrada.

**5**. Conecte el cable de alimentación y encienda la impresora.

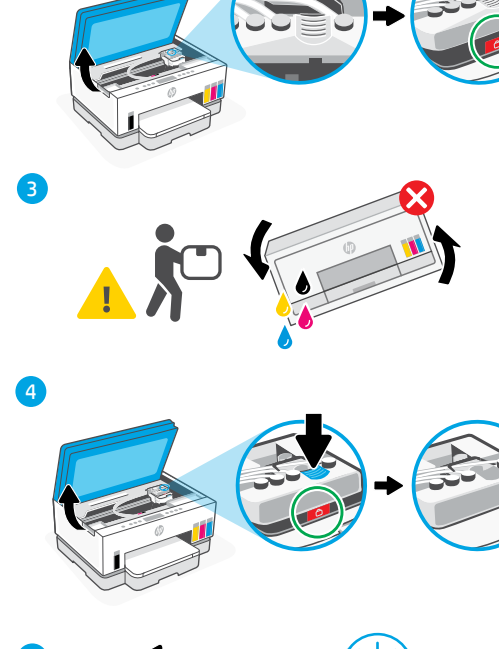

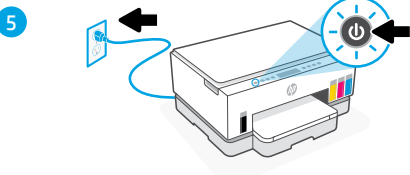

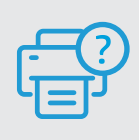

#### Ayuda y asistencia técnica

Para solucionar problemas y visualizar vídeos de la impresora, visite el sitio web de asistencia técnica de HP. Introduzca el nombre del modelo para encontrar su impresora.

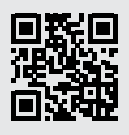

hp.com/support

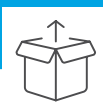

### Preparar a impressora

1. Remova toda a fita e os materiais da embalagem. Feche a tampa do scanner após abrir.

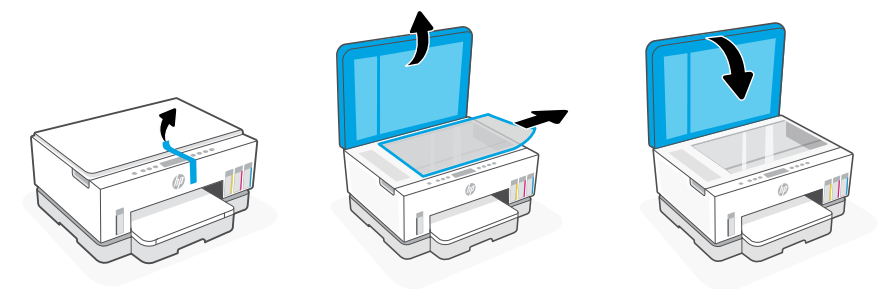

**2.** Levante a porta de acesso à tinta pela trava lateral. Remova o papelão e feche a tampa. Abra a bandeja de entrada, remova o papelão e feche a bandeja.

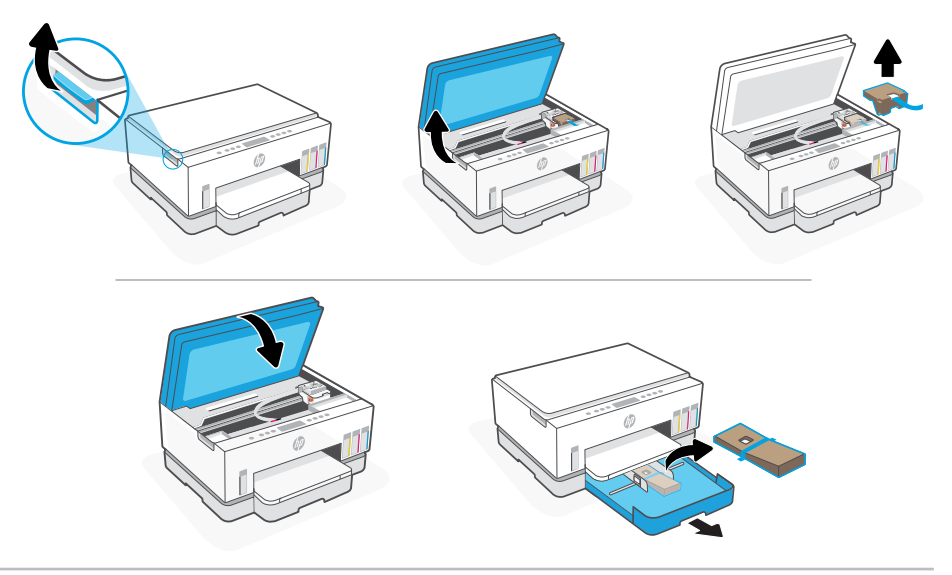

**3.** Conecte o cabo de alimentação e ligue a impressora. Mantenha a impressora ligada durante a configuração.

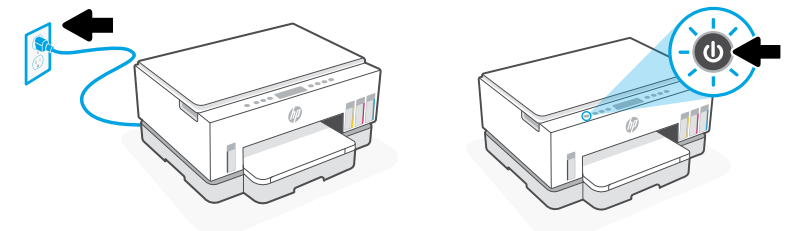

### Escolha uma opção para continuar a configuração da Impressora

#### Recomendado

### Opção 1: Configuração guiada com o HP Smart

1. Acesse 123.hp.com em um dispositivo móvel ou computador para instalar o software HP Smart.

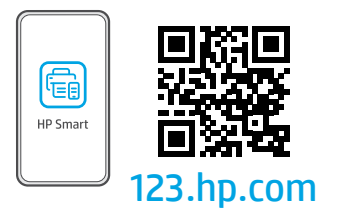

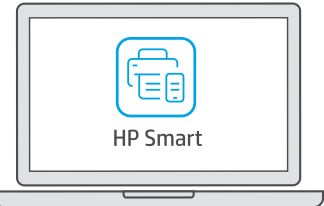

- 2. Abra o HP Smart. Se solicitado, crie ou faça login em uma conta da HP.
- 3. Na tela Inicial, escolha a opção de adicionar uma impressora e siga as instruções para conectar a impressora à sua rede.
- Veja as animações para saber como encher os tanques de tinta, instalar cabeçotes de impressão, colocar papel e executar alinhamento dos cabeçotes de impressão no HP Smart.

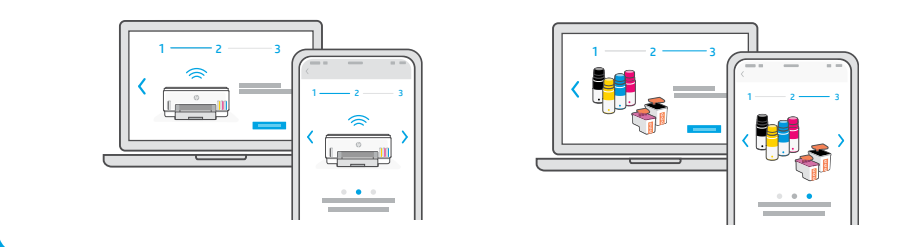

### Opção 2: Configuração manual

Siga as ilustrações neste guia para configurar o hardware. Depois, use o software HP Smart para se conectar ao Wi-Fi e concluir a configuração.

# Configuração Manual

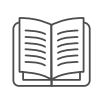

### 1 Abastecer os tanques de tinta

- Na lateral da impressora, abra a porta de acesso à tinta. Abra os tanques de tinta em ambos os lados da impressora.
- 2. Abra a tampa do tanque de tinta a ser abastecido.
- **3.** Gire a tampa do frasco de tinta, para abri-lo.
- Coloque o frasco de cabeça para baixo no tanque e encaixe o frasco no lugar. Aguarde a tinta encher o tanque.
- **5.** Feche o frasco de tinta empurrando a tampa com força no frasco.

- 6. Feche bem firme a tampa do tanque.
- 7. Repita o processo para encher todos os tanques.
- 8. Após encher todos os tanques, feche bem firme as tampas deles e a porta de acesso à tinta.
- Com a porta fechada, aguarde cerca de 15 segundos para a impressora verificar a tinta.

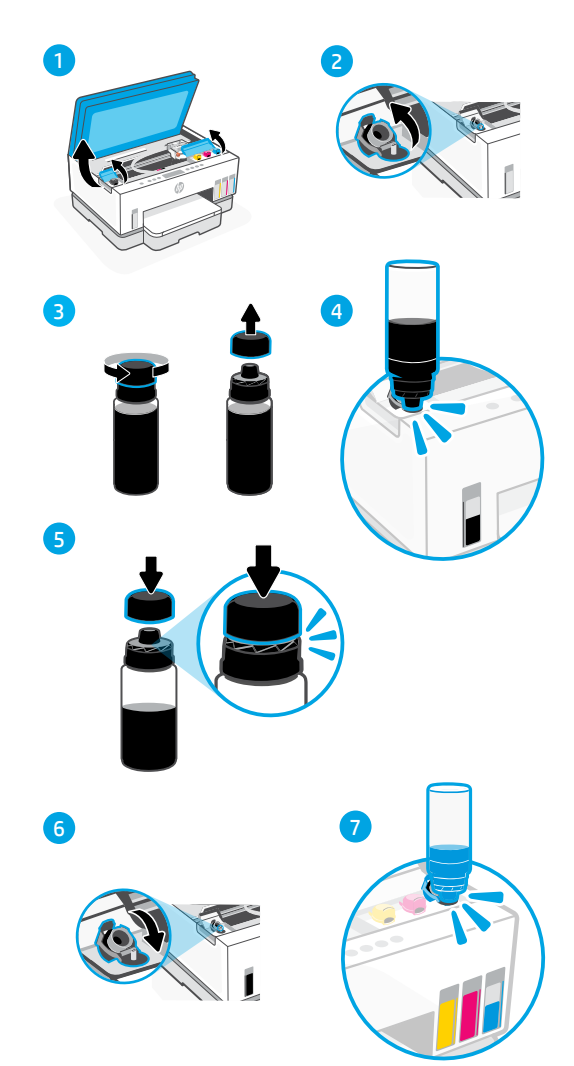

!

8

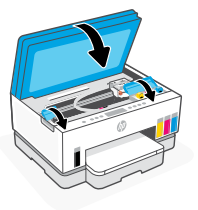

### 2 Instalar os cabeçotes de impressão

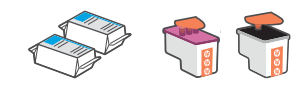

Antes de instalar os cabeçotes de impressão, assegure-se do seguinte:

- A impressora está ligada.
- Todos os quatro tanques de tinta estão cheios.
- Você deixou a porta frontal fechada por aproximadamente 15 segundos depois de carregar a tinta.
- Levante a porta de acesso à tinta. Verifique se o carro de impressão se moveu para o centro; senão, feche a porta por 15 segundos.
- 2. Pressione o botão azul para abrir a tampa do cabeçote de impressão.
- Remova e descarte a proteção laranja.
   Observação: Mantenha a proteção virada para cima; manuseie com cuidado para evitar vazamentos de tinta.
- **4.** Remova a tampa laranja e a fita de ambos os cabeçotes de impressão.

**Cuidado:** Não toque nos contatos elétricos ou injetores de impressão sob a fita.

- Com os contatos elétricos voltados para dentro, insira os cabeçotes de impressão e encaixe-os no lugar.
- **6.** Feche a tampa do cabeçote de impressão e a porta de acesso à tinta.

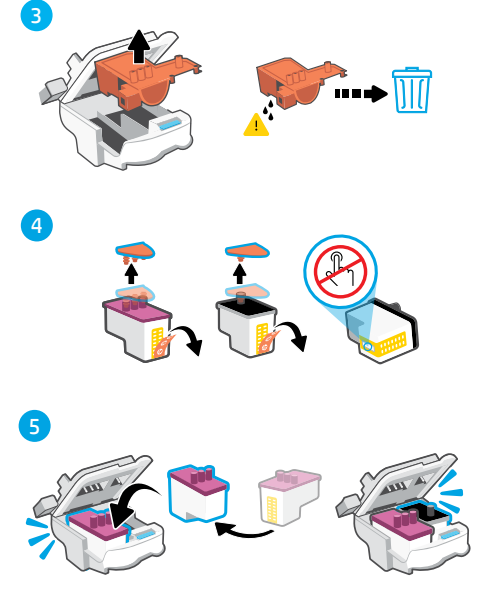

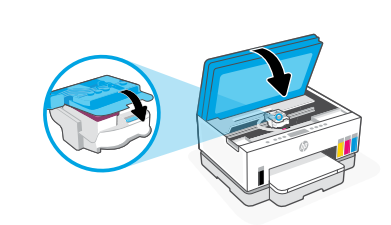

## 3 Colocar papel

1. Abra a bandeja de papel. Deslize as guias para fora.

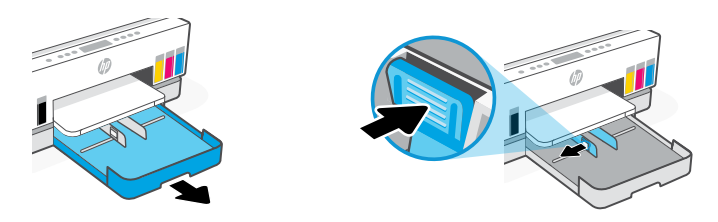

2. Coloque papel Carta ou A4 novo e não utilizado e ajuste a guia de papel. Feche a bandeja.

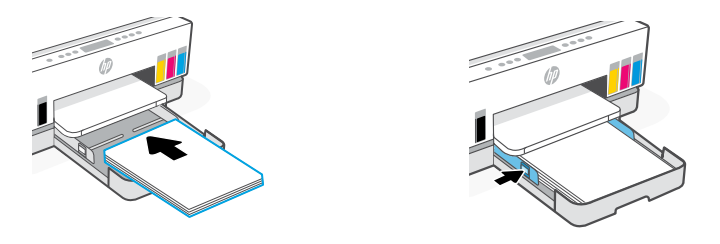

### 4 Digitalizar a página de alinhamento do cabeçote de impressão

1. Após colocar papel, espere a página de alinhamento ser impressa.

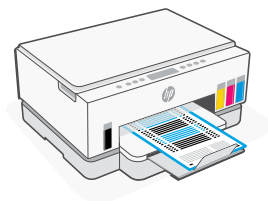

2. Quando a luz Abrir a tampa  $\leq$  começar a piscar, abra a tampa do scanner e coloque a página com o lado impresso para baixo, no vidro do scanner, alinhada ao canto indicado.

**Observação:** Certifique-se de digitalizar a página de alinhamento produzida pela impressora.

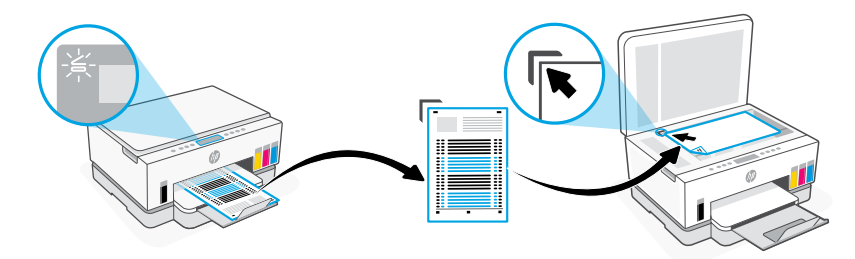

**3.** Feche a tampa do scanner.

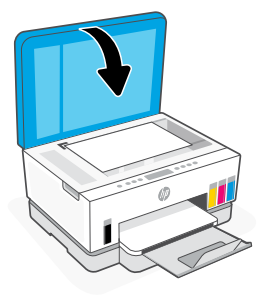

4. Pressione o botão Copiar, que deverá estar piscando, para digitalizar a página. No visor da impressora, o ícone "A" fica piscando até que o alinhamento do cabeçote de impressão termine.

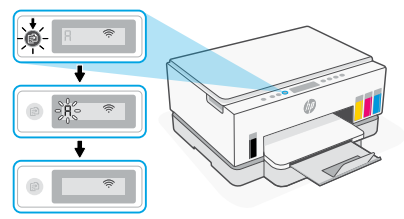

A configuração do hardware estará concluída após o alinhamento do cabeçote de impressão.

### 5 Instalar o aplicativo HP Smart

Certifique-se de que a luz Wi-Fi 
 no painel de controle esteja piscando.

 Senão, veja a seção Ajuda e dicas para Wi-Fi e conectividade neste guia.

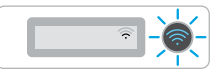

2. Instale o software HP Smart de 123.hp.com em um computador ou dispositivo móvel.

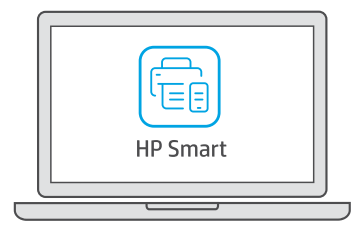

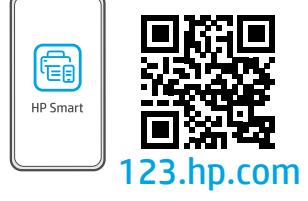

- 3. Abra o HP Smart. Se solicitado, crie ou faça login em uma conta da HP.
- **4.** Na tela Inicial, escolha a opção de adicionar uma impressora e siga as instruções para conectar a impressora à sua rede.

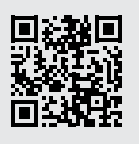

#### Obter ajuda para a configuração

Procurar informações de configuração e vídeos online.

#### hp.com/support/printer-setup

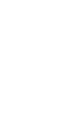

Português

# Referência da impressora

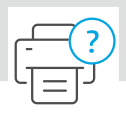

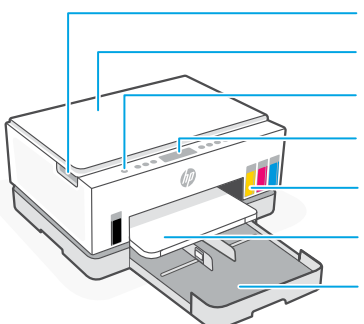

Porta de acesso às tintas Tampa do scanner Botón Encendido Painel de controle Tanques de tinta Bandeja de saída Bandeja de papel

#### Painel de controle

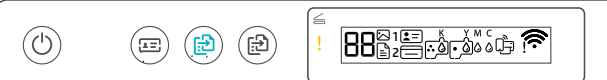

#### Botões e luzes

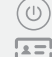

(F)

 $\leq$ 

#### Botão/luz Liga/Desliga Botão Copiar ID

Coloque um cartão em qualquer lugar no vidro do scanner para copiar ambos os lados do cartão na mesma página.

#### Botão/luz Cópia em cores Pressione para iniciar um trabalho de cópia

colorida.

#### 🕑 🛛 Botão/luz Cópia em preto e branco

Pressione para iniciar um trabalho de cópia em preto e branco.

**Observação:** para aumentar o número de cópias, pressione o botão desejado diversas vezes ou pressione e segure.

#### Luz Tampa aberta

Abra a tampa do scanner para copiar ou digitalizar.

#### Luz **Atenção**

Indica um problema com o papel, tinta, ou cabeçotes de impressão.

#### Botão/luz Wi-Fi

Ligue ou desligue o recurso Wi-Fi. A luz Wi-Fi exibe o status sem fio.

**Botão/luz Informações** Pressione para imprimir um resumo das configurações e status da impressora.

#### Botão/luz Continuar

Botão Cancelar

#### Exibir ícones

### 

Problemas relacionados à mídia, incluindo falta de papel.

#### **E1/E2** Tamanho do papel incorreto.

#### E3

Congestionamento do carro de impressão ou tampa do cabeçote de impressão não fechada.

#### E4

Congestionamento de papel.

#### E7

Sem tinta.

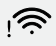

O Wi-Fi está desconectado. Reinicie o modo de configuração.

к умс

Problemas relacionados à tinta, incluindo pouca tinta.

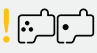

Problemas relacionados aos cabeçotes de impressão.

**Observação:** não abra a tampa do cabeçote de impressão, a menos que seja instruído a fazer isso.

Para mais informações sobre luzes e erros, acesse hp.com/support

### Ajuda e dicas sobre Wi-Fi e conectividade

Se o software não encontra a impressora durante a configuração, verifique o seguinte para resolver o problema:

| Possível problema                                                                   | Solução                                                                                                    |  |
|-------------------------------------------------------------------------------------|----------------------------------------------------------------------------------------------------|--|
| O tempo do modo de configuração do<br>Wi-Fi da impressora expirou                   | Se a luz de Wi-Fi estiver desligada, a impressora pode<br>não estar no modo de configuração do Wi-Fi. Reinicie o<br>modo de configuração do Wi-Fi:                                                                                                    |  |
|                                                                                     | <ol> <li>Se o painel de controle não estiver aceso, pressione<br/>qualquer botão para ligar a impressora.</li> </ol>                                                                                                    |  |
|                                                                                     | <ol> <li>Pressione e segure (i) por 5 segundos até que os<br/>botões do painel de controle se acendam.</li> </ol>                                                                                                    |  |
|                                                                                     | <ol> <li>Pressione e segure</li></ol>                                                                                                    |  |
|                                                                                     | <ol> <li>Aguarde por um minuto. Feche e reabra<br/>o HP Smart e tente conectar novamente.</li> </ol>                                                                                                    |  |
| Computador ou dispositivo móvel muito<br>longe da impressora                        | Aproxime o computador ou o dispositivo móvel da<br>impressora. Seu dispositivo pode estar fora do alcance<br>do sinal de Wi-Fi da impressora.                                                                                                    |  |
| Computador conectado a uma Rede Privada<br>Virtual (VPN) ou rede de trabalho remoto | Desconecte-se da VPN antes de instalar o software<br>HP Smart. Não é possível instalar apps da Microsoft<br>Store quando você está conectado a uma VPN.<br>Conecte-se à VPN novamente depois de terminar a<br>configuração da impressora.                                                                                               |  |
|                                                                                     | <b>Observação:</b> avalie seu local e a segurança da rede<br>Wi-Fi antes de desconectar-se de uma VPN.                                                                                                    |  |
| Wi-Fi desligado no computador<br>(computador não conectado por Ethernet)            | Se o computador estiver conectado pela Ethernet,<br>ative o Wi-Fi dele enquanto configura a impressora.<br>Desconecte o cabo de Ethernet temporariamente para<br>concluir a configuração por Wi-Fi.                                                                                                    |  |
| O Bluetooth está desligado no seu computador ou dispositivo móvel.                  | Ligue o Bluetooth no computador ou dispositivo<br>móvel sendo usado para concluir a configuração da<br>impressora. Para dispositivos móveis, ligue também<br>os serviços de localização. O Bluetooth e a localização<br>ajudam o software a encontrar a rede e a impressora.<br><b>Observação:</b> sua localização não será determinada |  |
| A localização está desligada no seu dispositivo<br>móvel.                           |                                                                                                    |  |
|                                                                                     | para a HP como parte do processo de configuração.                                                                                                    |  |

# Mover a impressora adequadamente

#### hp.com/support/transportsmarttank

Para mover a impressora para um local diferente fora de sua casa ou escritório após a instalação inicial, siga estas instruções para evitar vazamentos de tinta ou danos à impressora.

- Desligue a impressora e remova o cabo de alimentação.
- Levante a porta de acesso à tinta.
   Puxe a aba cinza (em direção à frente da impressora) e levante a tampa da cabeça de impressão até que a etiqueta vermelha fique visível. Feche a porta de acesso à tinta.
- Embale a impressora em uma caixa (se disponível).
   Ao mover a impressora, mantenha-a na horizontal para evitar vazamentos de tinta.
- Após desembalar a impressora, pressione a tampa da cabeça de impressão para fechar. Verifique se a tampa está corretamente fechada.

- Conecte o cabo de alimentação e ligue a impressora.
  - ssora.

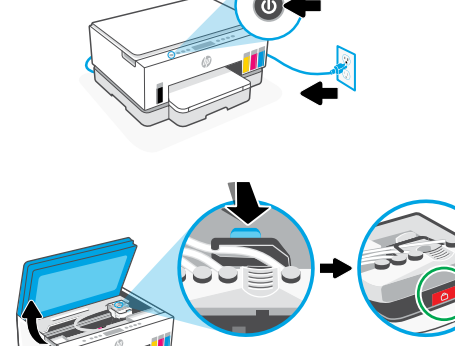

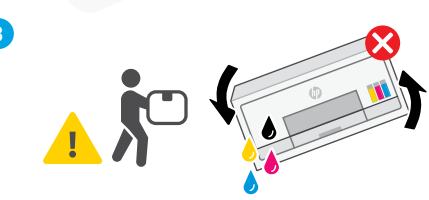

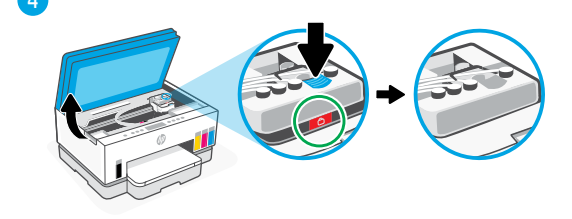

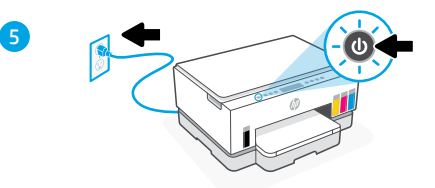

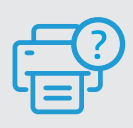

#### Ajuda e suporte

Para obter informações sobre solução de problemas e vídeos, acesse o site de suporte da HP. Informe o nome do modelo para localizar a impressora.

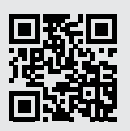

hp.com/support

As informações aqui contidas estão sujeitas a alterações sem prévio aviso.

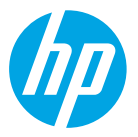

© Copyright 2023 HP Development Company, L.P.

Microsoft is a registered trademark of Microsoft Corporation in the United States and/or other countries. All third party trademarks are the property of their respective owners.

Printed in China Impreso en China Impresso na China

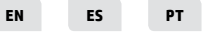

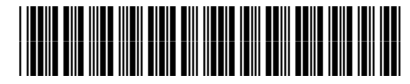

6UU46-90099